# Visualizza/Aggiungi certificato SSL attendibile su router VPN RV320 e RV325

## Obiettivo

I certificati vengono utilizzati per verificare l'identità dell'utente su un computer o su Internet e per migliorare una conversazione privata o protetta. RV320 consente di aggiungere un massimo di 50 certificati tramite autocertificazione o autorizzazione di terze parti. È possibile esportare un certificato per un client o per un amministratore, salvarlo in un PC o in una porta USB e quindi importarlo. SSL (Secure Sockets Layer) è la tecnologia di protezione standard per la creazione di un collegamento crittografato tra un server Web e un browser. Questo collegamento garantisce che tutti i dati trasferiti tra il server Web e il browser rimangano privati e integrali. SSL è uno standard di settore ed è utilizzato da milioni di siti Web per la protezione delle transazioni online con i propri clienti. Per poter generare un collegamento SSL, un server Web richiede un certificato SSL.

In questo articolo viene spiegato come visualizzare e aggiungere un certificato SSL attendibile sulla serie RV32x VPN Router.

#### Dispositivi interessati

·RV320 Dual WAN VPN Router · RV325 Gigabit Dual WAN VPN Router

#### Versione del software

·v1.0.1.17

### Certificato SSL attendibile

Passaggio 1. Accedere all'utilità di configurazione Web e scegliere **Gestione certificati > Certificato SSL attendibile**. Viene visualizzata la pagina *SSL attendibile*:

| Trusted SSL Certificate |                 |                                                                                                |                                                                                                |                                      |              |                |  |
|-------------------------|-----------------|------------------------------------------------------------------------------------------------|------------------------------------------------------------------------------------------------|--------------------------------------|--------------|----------------|--|
| Trust                   | ted SSL Certifi | icate Table                                                                                    |                                                                                                |                                      | Items 1-5 of | 65 5 🔻 perpage |  |
|                         | Enable          | Subject                                                                                        | Issuer                                                                                         | Duration                             | Details      |                |  |
| 0                       | Ves             | CN=Entrust.net Certification Authority (2048)<br>OU=www.entrust.net                            | CN=Entrust.net Certification Authority (2048)<br>OU=www.entrust.net                            | From: 1999-Dec-24<br>To: 2019-Dec-24 | 10           |                |  |
| 0                       | Ves             | CN=beTRUSTed Root CA-Baltimore Implementation<br>OU=beTRUSTed Root CAs                         | CN=beTRUSTed Root CA-Baltimore Implementation<br>OU=beTRUSTed Root CAs                         | From: 2002-Apr-11<br>To: 2022-Apr-11 | 10           |                |  |
| 0                       | Ves             | CN=IPS CA Chained CAs Certification Authority<br>OU=IPS CA Chained CAs Certification Authority | CN=IPS CA Chained CAs Certification Authority<br>OU=IPS CA Chained CAs Certification Authority | From: 2001-Dec-29<br>To: 2025-Dec-27 | 10           |                |  |
| 0                       | Ves             | CN=<br>OU=Class 2 Public Primary Certification Authority                                       | CN=<br>OU=Class 2 Public Primary Certification Authority                                       | From: 1996-Jan-29<br>To: 2028-Aug-01 | 10           |                |  |
| 0                       | Ves             | CN=Baltimore CyberTrust Root<br>OU=CyberTrust                                                  | CN=Baltimore CyberTrust Root<br>OU=CyberTrust                                                  | From: 2000-May-12<br>To: 2025-May-12 | 10           |                |  |
| Add                     | Apply           | Delete                                                                                         |                                                                                                |                                      | 📕 🖪 Page     | 1 🔻 of 13 🕨 🕨  |  |

La pagina Certificato SSL attendibile contiene i campi riportati di seguito.

·Abilita - Indica se un certificato è abilitato o disabilitato.

·Emittente: fornisce le informazioni sull'emittente che rilascia il certificato

·Oggetto: indica a chi viene rilasciato il certificato.

·Durata: indica la data di scadenza del certificato. La protezione del sito Web non può essere garantita se questa data è stata superata.

·Dettagli: mostra tutti i dettagli relativi all'autorità di certificazione, al numero di serie del certificato e alla data di scadenza generati dal servizio CA. Le informazioni vengono utilizzate quando si crea una richiesta di generazione della firma del certificato e la si invia al servizio CA per la convalida

Passaggio 2. Selezionare la casella di controllo **Abilita** per abilitare un determinato certificato SSL.

Passaggio 3. Fare clic su Add per ottenere un nuovo certificato dal PC o dall'USB.

·Importa da PC: dal PC è possibile individuare il certificato e importarlo nel dispositivo

| ·Importa | da USB: | dall'USB | collegato a | al dispos | sitivo è p | ossibile | importare | anche il | certificato. |
|----------|---------|----------|-------------|-----------|------------|----------|-----------|----------|--------------|
|          |         |          | 0           |           |            |          |           |          |              |

| Trusted SSL Certificate                                                                                                    |  |                      |  |  |  |  |
|----------------------------------------------------------------------------------------------------|--|----------------------|--|--|--|--|
| Interpretention of the second second seco |  |                      |  |  |  |  |
| Import SSL CA Certificate  Import from PC                                                                                                    |  |                      |  |  |  |  |
| CA Certificate:                                                                                                    |  | Browse (PEM format ) |  |  |  |  |
| USB Device Status: No Device Attached Refresh                                                                                                    |  |                      |  |  |  |  |
| Save Cancel                                                                                                    |  |                      |  |  |  |  |

Passaggio 3. Fare clic su Sfoglia per individuare il certificato CA dal PC.

| Trusted SSL Certificate                                              |                          |                      |  |  |  |  |
|----------------------------------------------------------------------|--------------------------|----------------------|--|--|--|--|
| 3rd-Party Authorized                                                 |                          |                      |  |  |  |  |
| Import SSL CA Certificate                                            |                          |                      |  |  |  |  |
| CA Certificate:                                                      | C:\CSR\MyCertWithKey.pem | Browse (PEM format ) |  |  |  |  |
| Import from USB Device USB Device Status: No Device Attached Refresh |                          |                      |  |  |  |  |
| Save Cancel                                                          |                          |                      |  |  |  |  |

Passaggio 4. Fare clic su Salva per aggiungere il certificato alla tabella dei certificati SSL

attendibili.